# PRINTING AN OFFICIAL COPY OF YOUR FCC LICENSE

ONLY 13 STEPS USING YOUR BROWSER

REMEMBER: YOU WILL NEED YOUR FRN AND PASSWORD

## STEP BY STEP

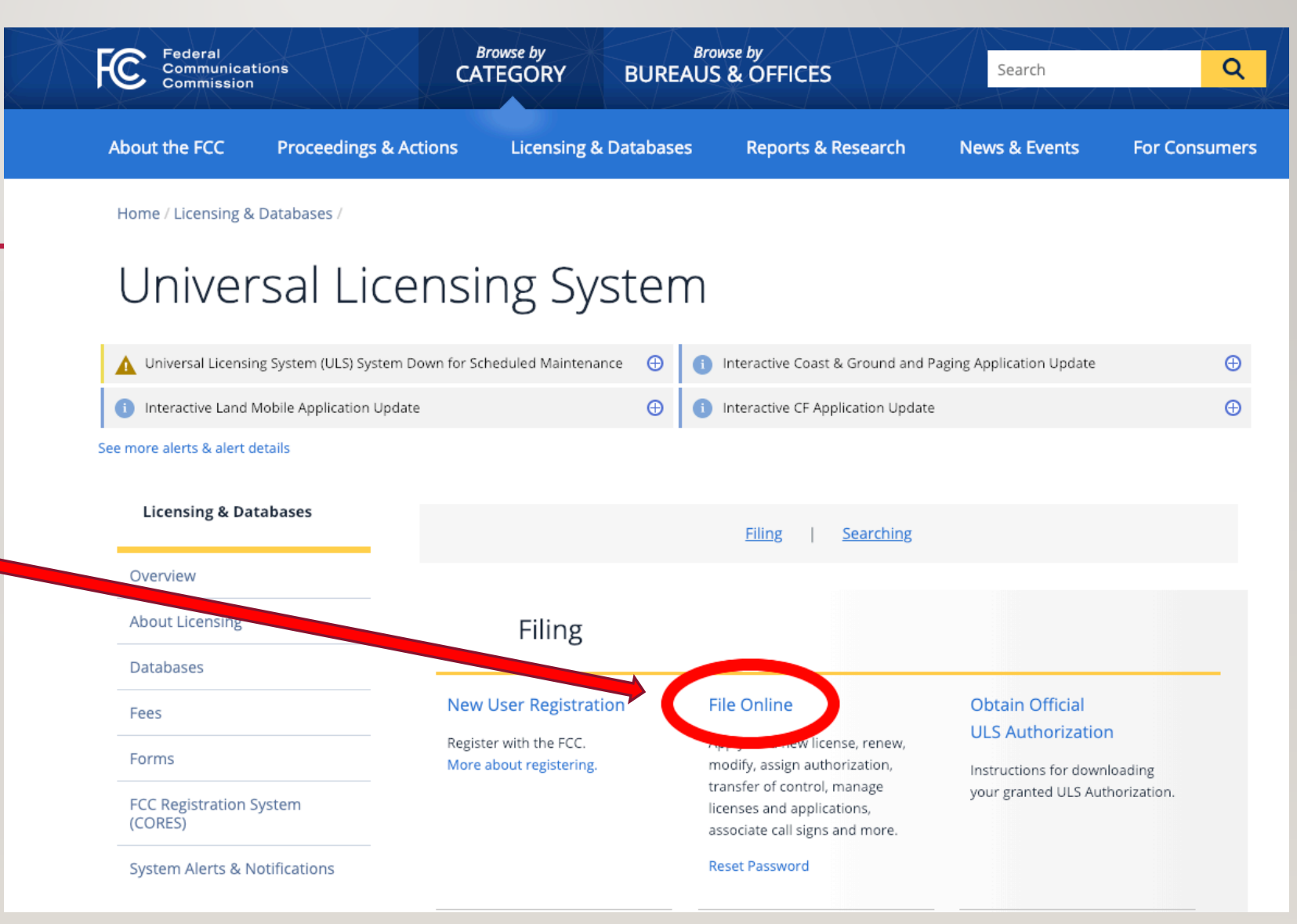

- I. Go to the FCC ULS home page
- Lower center of page, click on File Online

## THIS IS THE NEXT PAGE

|                                                                                                    | fcc.gov/UIsEntry/licManager/login.jsp                                              |                                 | 👻 🚔 🖒 Search                                                                                                    | <u> </u>                         |
|----------------------------------------------------------------------------------------------------|------------------------------------------------------------------------------------|---------------------------------|----------------------------------------------------------------------------------------------------|----------------------------------|
| /ly Weather Radar Tab                                                                                                    | 📝 www.echolink.org - Yahoo Sea 🧭 EchoLink Validation                               | 🦉 License Manager - Login 🛛 🗴 📑 |                                                                                                    |                                  |
| Edit View Favorites T                                                                                                    | Tools Help                                                                         |                                 |                                                                                                    |                                  |
| 🗚 User Login - My HealtheVe                                                                                                    | et 🕝 Google 🧕 Team Site - Home 🍕 Ajera 🍓 Evernote                                  |                                 | 👌 🔻 🗟 👻 🖃                                                                                                    | 🖶 💌 Page 🕶 Safety 🕶 Tools 🕶      |
| Federal<br>Communications                                                                                                    | License Manager                                                                    |                                 |                                                                                                    |                                  |
| Commission                                                                                                    | FCC > <u>Wireless</u> > <u>Licensing</u> > <u>Online Systems</u> > License Manager |                                 |                                                                                                    |                                  |
| g In                                                                                                    |                                                                                    |                                 |                                                                                                    |                                  |
| g in to the License Manager to view and manage your licenses and applications, apply for a new license, and perform other license and application management tasks based on your FCC Registration imper (FRN). 10-dioit FRN is required.                |                                                                                    |                                 | About the FCC Registration Number (FRN)                                                                                                    |                                  |
| LEASE NOTE: Per Public Notice DA 15-72, the FCC no longer mails license authorizations. If you provide an email address on your application, an official copy of your license will be automatically<br>pailed to you after the application has granted. |                                                                                    |                                 | An FRN is a 10-digit number that is assigned<br>to a business or individual registering with the<br>FCC. This unique FRN is used to identify the<br>registrant's business dealings with the FCC.<br>The FCC will use the ERN to determine if all of |                                  |
| word                                                                                                    | SUBMIT                                                                             |                                 | a registran's fees have been paid. You are<br>encouraged to register with the Commission<br>as soon as you expect to do business with the<br>FCC. This way, you will be ready to access any<br>of the alcreane literacing custome without           |                                  |
| orgot your password? <u>Co</u><br>eed an FRN? Register with                                                                                                    | ntact Tech Support                                                                 |                                 | having to go through the registration process<br>at the time you submit an application.                                                                                                    |                                  |
| Not sure if you have an FRN? Check your licenses to determine if they've been assigned an FRN                                                                                                    |                                                                                    |                                 | For more information, see Public Notice DA                                                                                                    |                                  |
| re you a certified Land M                                                                                                    | Iobile frequency coordinator? Log in using your coordinator logi                   | and password                    | <u>01-2452</u> .                                                                                                    |                                  |
| re you narrowbanding a l                                                                                                    | Land Mobile license? Log in using your access code                                 |                                 |                                                                                                    |                                  |
| Wireless   ULS   CORES                                                                                                    | Paving Fees                                                                        |                                 |                                                                                                    | Help   Tech                      |
| ral Communications Commi<br>Street NE                                                                                                    | ission                                                                             |                                 |                                                                                                    | Phone: 1-877-48<br>TTY: 1-717-33 |
| ington, DC 20554                                                                                                    |                                                                                    |                                 |                                                                                                    | Submit Help                      |
|                                                                                                    |                                                                                    |                                 |                                                                                                    |                                  |
|                                                                                                    |                                                                                    |                                 |                                                                                                    |                                  |

- 3. Fill in your FRN
- 4. Fill in yourPW
- 5. Click Submit

🔍 100% 🛛 🕶

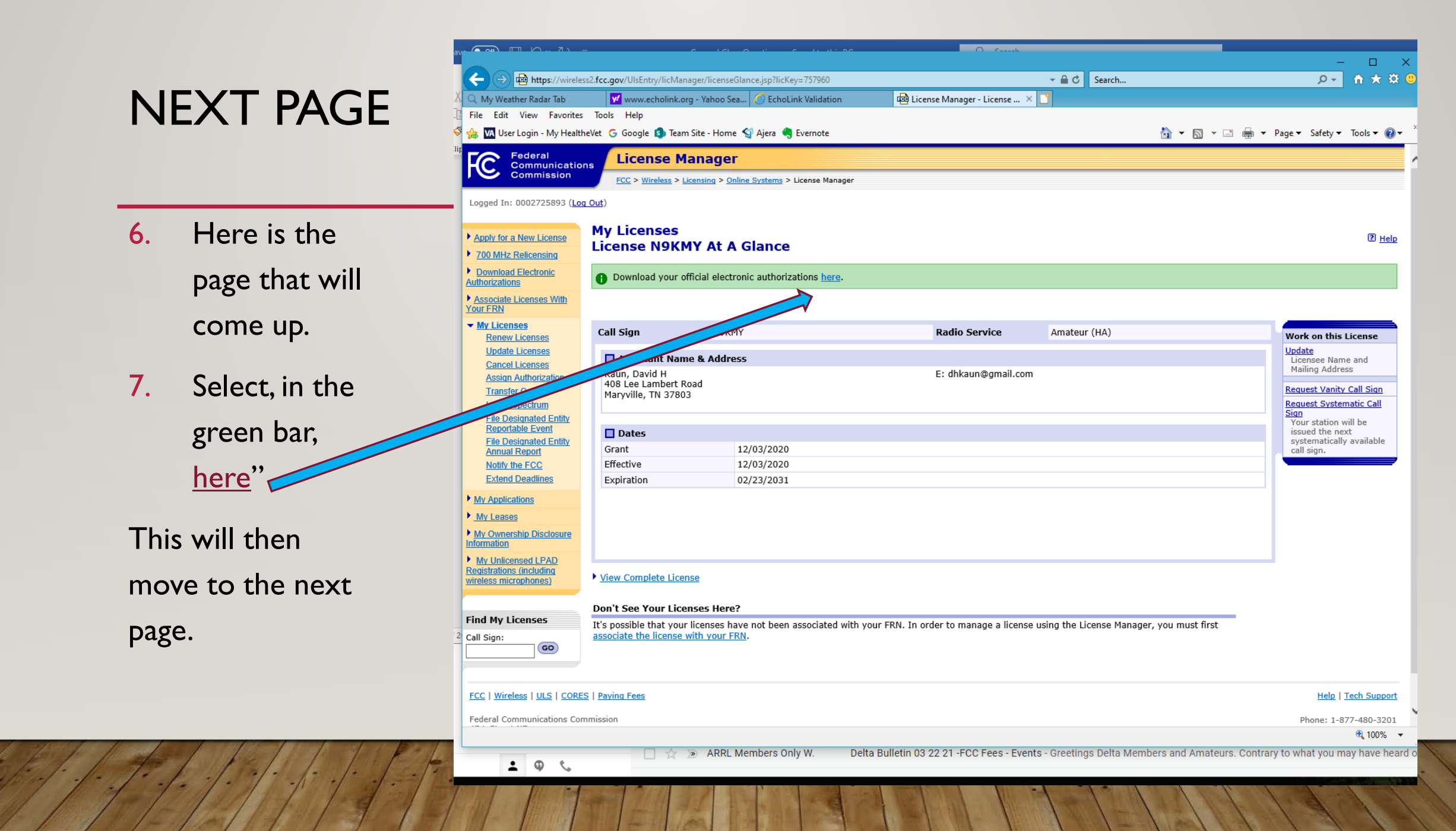

### A COUPLE MORE STEPS

- In this screen, go to the lower left box and highlight under My Authorizations, your call sign or SELECT ALL
- 9. Then touch the Add> button.
- 10. Touch the Select All in the next box over
- II. And then **Download**

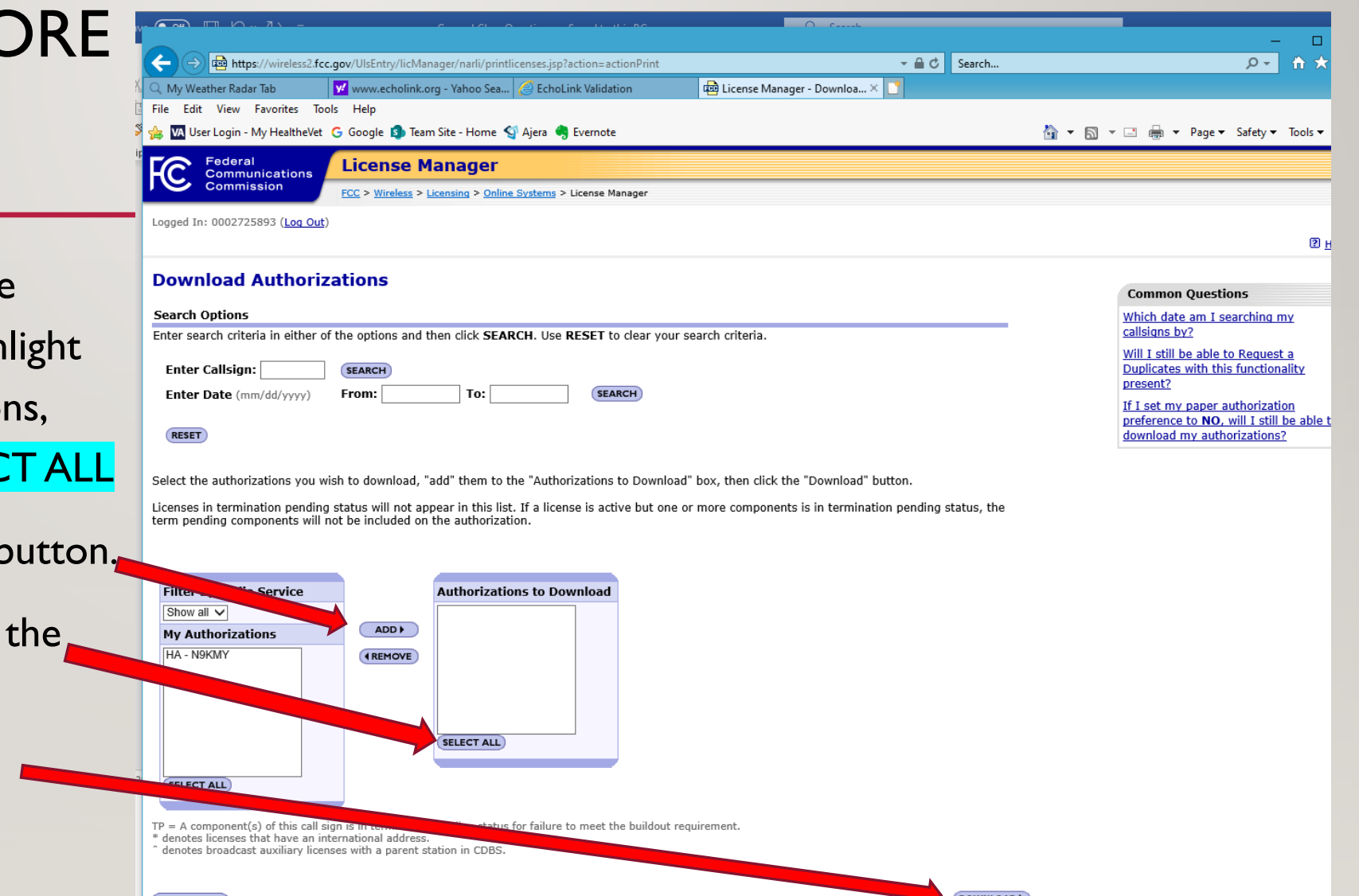

① 1009

#### NEXT TO THE LAST STEP

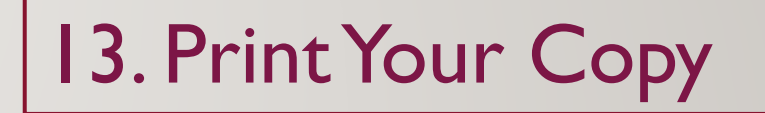

12. Choose if you want to download a copy or just print. (suggest you download a copy)

If all has gone smoothly, you should now have an official copy you can print and frame plus a wallet copy.

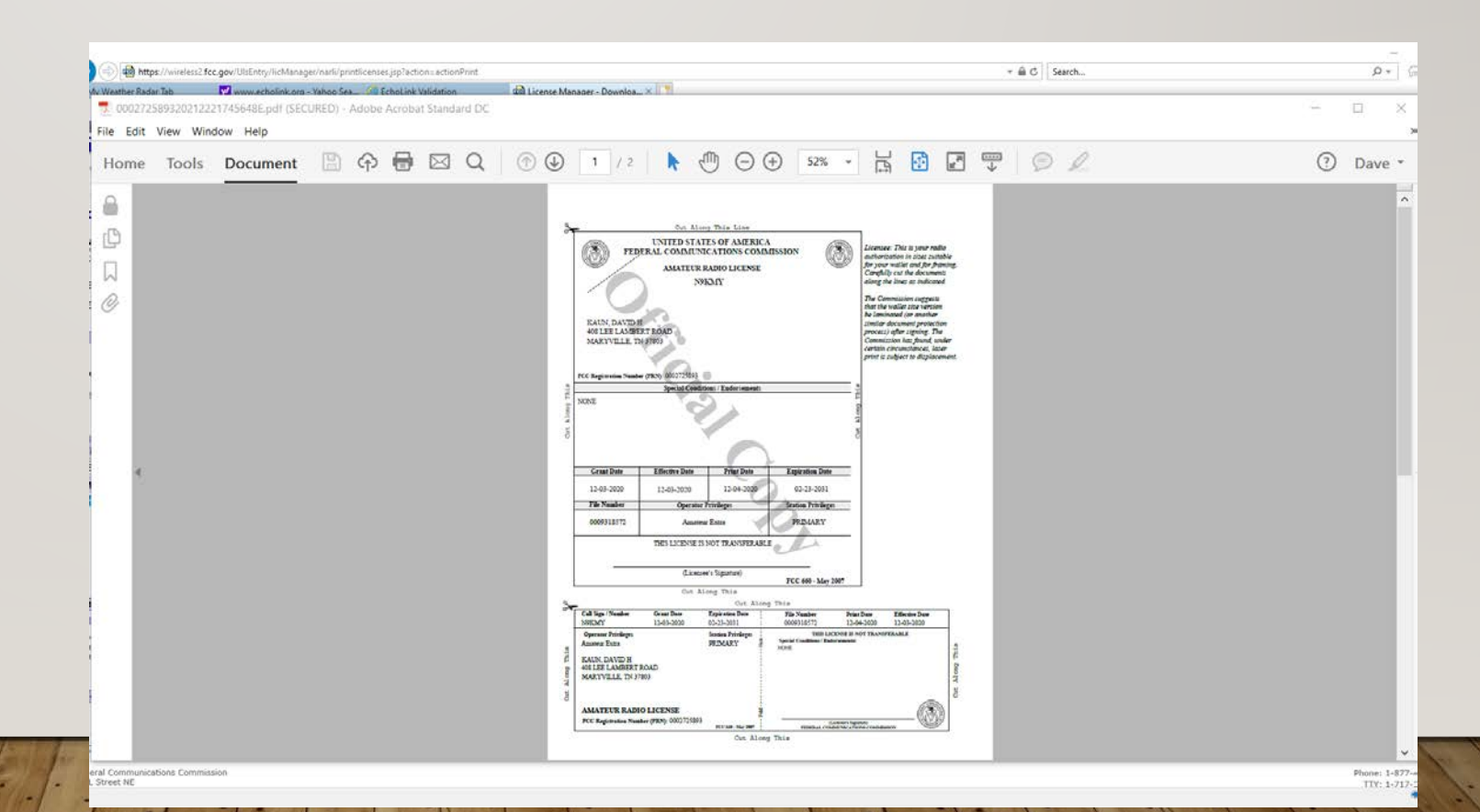